## Wiley Online Library: 学外からのアクセス方法

- ① Wiley Online Library トップページから「login」をクリックする
- ② ログイン画面で「INSTITUTIONAL LOGIN」をクリックする

| Wiley Online Library Access by true                                                                 | Wiley Online Library                     | × |
|----------------------------------------------------------------------------------------------------|------------------------------------------|---|
| Accelerating research discovery to shape a better future<br>Today's research, tomorrow's innovation | Log in to Wiley Online Library           |   |
| Search publications, articles, keywords, etc.                                                       | Email or Customer ID<br>Enter your email | I |
| Advanced Search                                                                                     | Password                                 |   |
|                                                                                                    | Enter your password                      |   |
|                                                                                                    | Forgot password? Log In                  |   |
|                                                                                                    | NEW USER > INSTITUTIONAL LOGIN >         | > |

③ 機関グループの選択画面で、「Academic Access Management Federation in Japan (GakuNin)」を選択する
 ④ 参加機関のリストが表示されるので、「Kagawa University」を選択する

| <b>OpenAthens</b>       | 3                                      |        |  |
|-------------------------|----------------------------------------|--------|--|
| Login with Shibl        | ooleth                                 |        |  |
| Federation              |                                        |        |  |
| Select your region or f | ederation                              | $\sim$ |  |
| Select your region or f | ederation                              | ^      |  |
| ACOnet Identity Feder   | ation (Austria)                        |        |  |
| Academic Access Mar     | nagement Federation in Japan (GakuNin) |        |  |
| Australia - AAF         |                                        |        |  |
| Belnet R&E Federation   | 1                                      |        |  |
| COFRe - Comunidad       | Federada REUNA (Chile)                 |        |  |
| Canadian Access Fed     | eration                                |        |  |

| $\smile$                                           |   |
|----------------------------------------------------|---|
| Academic Access Management Federation in Japan     |   |
| (GakuNin)                                          | ~ |
| Select your institution                            |   |
| <ul> <li>Akita International University</li> </ul> |   |
| <ul> <li>Akita University</li> </ul>               |   |
| <ul> <li>Aoyama Gakuin University</li> </ul>       |   |
| <ul> <li>Asahikawa Medical University</li> </ul>   |   |
| <ul> <li>Chiba Institute of Technology</li> </ul>  |   |
| Chiba University                                   |   |
| Chuo University                                    |   |
| <ul> <li>Dokkyo Medical University</li> </ul>      |   |
| Ehime University                                   |   |
| <ul> <li>Fukushima Medical University</li> </ul>   |   |
| <ul> <li>Future University Hakodate</li> </ul>     |   |
| GakuNin IdP                                        |   |
| Gifu University                                    |   |
| Gunma University                                   |   |
| Hiroshima City University                          |   |
| <ul> <li>Hiroshima University</li> </ul>           |   |
| IDE-JETRO                                          |   |
| <ul> <li>Jichi Medical University</li> </ul>       |   |
| <ul> <li>Joetsu University of Education</li> </ul> |   |
| <ul> <li>Kagawa University</li> </ul>              |   |

- ⑤ 香川大学のShibboleth認証画面が出るので、統合認証IDとパスワードでログインする
- ⑥ ⑥の画面で「Yes」をクリックすれば、学外からのアクセス完了となる

| <b>谷</b><br>本<br>G<br>本<br>M<br>A<br>G<br>A<br>W<br>A<br>U<br>N<br>I<br>V<br>E<br>R<br>S<br>I<br>T<br>Y<br>K<br>M<br>大<br>学<br>K<br>A<br>K<br>A<br>K<br>K<br>A<br>K<br>A<br>K<br>K<br>K<br>K<br>K<br>K<br>K<br>K<br>K<br>K<br>K<br>K<br>K |
|----------------------------------------------------------------------------------------------------|
| 学認 Shibboleth ログインページ                                                                                                    |
| 統合認証IDとパスワードでログイン                                                                                                    |
| 統合認証ID<br>パスワード 5                                                                                                    |
| ロワイン状態を記憶しません。                                                                                                    |
| □ ユーザ情報送信の同意を解除します。                                                                                                    |
| ログイン                                                                                                    |

| Yes | No |
|-----|----|
|     |    |